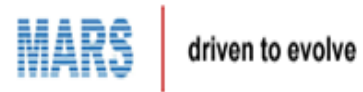

## **E-Auction portal**

User should Login to the Citizen Portal.

Click on the e-Auction link that is being displayed in the Smart Raj Services.

| SMARTRAJ<br>An initiative to transform Rajasthan<br>Department of Local Solf Covernmer<br>Govt. of Rajasthan | E- GOVERNANC<br>nt      | E OF URBAN LOCAL BODIES OF<br>sforming Rajasthan to Smart Rajastha | FRAJASTHAN<br>an<br>Online Services of Urban Loc | al Bodies at your doorste | Skip To Main      | Content A+ A A- |       | MENU ≡<br>■ Q |
|----------------------------------------------------------------------------------------------------|-------------------------|--------------------------------------------------------------------|--------------------------------------------------|---------------------------|-------------------|-----------------|-------|---------------|
|                                                                                                    |                         |                                                                    | Home                                             | About Smartraj            | SmartRaj Services | E-Auction       | Login | Register      |
|                                                                                                    |                         | Smart                                                              | tRaj Service                                     | es                        |                   |                 |       |               |
| Ā                                                                                                    | Trade License           | Appiy Buik                                                         | on Noc Apply                                     | NOC                       | Pay               | UD Tax          |       |               |
| eł                                                                                                    | eAuction                | Dashbo<br>Statistics                                               | Noc     Pay                                      | NOC                       | Pay Tra           | de License<br>O |       |               |
| Pi                                                                                                    | Survey<br>openty Survey |                                                                    |                                                  |                           |                   |                 |       |               |
| iavascript:selectApply('','1');                                                                              |                         | Depart                                                             | ment Servi                                       | ces                       |                   |                 |       |               |

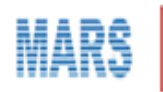

By Clicking on the e-Auction link in the Smart Raj services, user gets redirected to the below screen where user get to see all the Auctions in the Auctions List

|                                                                                       |                                                                                                 |                                                                                  |                                                          |                                                     |                                                    |                                                                                                    | Home Department Lo                                                                      | gin Citizen Portal                                                                                                    |                                                                                                    |                                      |
|---------------------------------------------------------------------------------------|-------------------------------------------------------------------------------------------------|----------------------------------------------------------------------------------|----------------------------------------------------------|-----------------------------------------------------|----------------------------------------------------|----------------------------------------------------------------------------------------------------|-----------------------------------------------------------------------------------------|----------------------------------------------------------------------------------------------------|----------------------------------------------------------------------------------------------------|--------------------------------------|
|                                                                                       |                                                                                                 | Governm                                                                          | ent Of Ra                                                | ijastha                                             | n                                                  |                                                                                                    |                                                                                         |                                                                                                    |                                                                                                    |                                      |
|                                                                                       | HOME FA                                                                                         | Q HELP CONTACT                                                                   | rus                                                      |                                                     |                                                    |                                                                                                    |                                                                                         |                                                                                                    |                                                                                                    |                                      |
|                                                                                       |                                                                                                 | - H                                                                              |                                                          |                                                     | e                                                  | Auction                                                                                                    |                                                                                         |                                                                                                    |                                                                                                    |                                      |
|                                                                                       |                                                                                                 |                                                                                  |                                                          |                                                     |                                                    |                                                                                                    |                                                                                         |                                                                                                    |                                                                                                    |                                      |
| Auctions                                                                              | List                                                                                            |                                                                                  |                                                          |                                                     |                                                    |                                                                                                    | ι                                                                                       | JLB: < Select>                                                                                                    | • SEARCH C                                                                                                    | LEAR                                 |
| Auctions                                                                              | List<br>Auction Detail                                                                          | Product Location                                                                 | Participation<br>Fee                                     | EMD<br>(Rs.)                                        | Basic Prie<br>(Rs.)                                | Starting Date for Depositing<br>EMD                                                                                     | Last Date for Depositing<br>EMD                                                         | JLB: < Select><br>Bidding Start<br>Date& Time                                                                                               | SEARCH C<br>Bidding End<br>Date& Time                                                                                    | CLEAR<br>View                        |
| Auctions<br>Auction No.<br>AJR/2017/26                                                | S List Auction Detail gqqqqqqqqq                                                                | Product Location                                                                 | Participation<br>Fee<br>0.0                              | EMD<br>(Rs.)<br>10010.0                             | Basic Prie<br>(Rs.)<br>1212                        | Starting Date for Depositing<br>EMD<br>04/09/2017                                                                       | Last Date for Depositing<br>EMD<br>30/09/2018                                           | JLB: < Select><br>Bidding Start<br>Date&Time<br>05/09/2017 5:00                                                                             | SEARCH O Bidding End Date&Time 30/09/2018 4:10                                                                           | View<br>View                         |
| Auctions<br>Auction No.<br>AJR/2017/26<br>AJR/2017/27                                 | Auction Detail aqaqaqaqaq qweqwe                                                                | Product Location<br>aaaaaaaaa<br>eqwe                                            | Participation<br>Fee<br>0.0<br>1220.0                    | EMD<br>(Rs.)<br>10010.0<br>10.0                     | Basic Prie<br>(Rs.)<br>1212<br>1212                | Starting Date for Depositing<br>EMD<br>04/09/2017<br>04/09/2017                                                         | Last Date for Depositing<br>EMD<br>30/09/2018<br>04/09/2018                             | JLB: < Select><br>Bidding Start<br>Date& Time<br>05/09/2017 5:00<br>05/09/2017 4:15                                                         | SEARCH         O           Bidding End         Date& Time           30/09/2018 4:10         04/09/2018 5:00              | View<br>View<br>View                 |
| Auction No.<br>Auction No.<br>AJR/2017/26<br>AJR/2017/27<br>HDNC/2017/1               | S List Auction Detail aqaqaqaqaq qweqwe old chairs 200                                          | Product Location<br>aaaaaaaaa<br>eqwe<br>hindaun city                            | Participation<br>Fee<br>0.0<br>1220.0<br>2000.0          | EMD<br>(Rs.)<br>10010.0<br>10.0<br>5000.0           | Basic Prie<br>(Rs.)<br>1212<br>1212<br>200         | Starting Date for Depositing<br>EMD           04/09/2017           04/09/2017           06/12/2017                      | Last Date for Depositing<br>EMD<br>30/09/2018<br>04/09/2018<br>31/12/2017               | JLB: ≪ Select><br>Bidding Start<br>Date&Time<br>05/09/2017 5:00<br>05/09/2017 4:15<br>01/01/2018 10:00                                      | SEARCH C     Bidding End     Date&Time     30/09/2018 4:10     04/09/2018 5:00     31/01/2018 06:00                      | View<br>View<br>View<br>View<br>View |
| Auction No.<br>Auction No.<br>AJR/2017/26<br>AJR/2017/27<br>HDNC/2017/1<br>BRN/2017/1 | Auction Detail<br>qqqqqqqqqq<br>qweqwe<br>old chairs 200<br>land near bus stand UD Tax<br>20x10 | Product Location<br>aaaaaaaaa<br>eqwe<br>hindaun city<br>near bus stand<br>baran | Participation<br>Fee<br>0.0<br>1220.0<br>2000.0<br>500.0 | EMD<br>(Rs.)<br>10010.0<br>10.0<br>5000.0<br>1000.0 | Basic Prie<br>(Rs.)<br>1212<br>1212<br>200<br>1500 | Starting Date for Depositing<br>EMD           04/09/2017           04/09/2017           06/12/2017           09/12/2017 | Last Date for Depositing<br>END<br>30/09/2018<br>04/09/2018<br>31/12/2017<br>10/12/2017 | Bidding Start           Date&Time           05/09/2017 5:00           05/09/2017 4:15           01/01/2018 10:00           11/12/2017 11:00 | SEARCH (     Bidding End     Date&Time     30/09/2018 4:10     04/09/2018 5:00     31/01/2018 06:00     11/12/2017 16:00 | View<br>View<br>View<br>View<br>View |

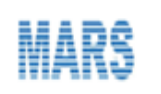

Click on any of the Auction No. in the Auctions list. User gets redirected to the below page where user is asked to fill in the Login details.

|                                                                                                    | Home | Department Login | Citizen Portal |  |
|----------------------------------------------------------------------------------------------------|------|------------------|----------------|--|
| Government Of Rajasthan                                                                                                    |      |                  |                |  |
| HOME BIDDER SIGN IN FAQ HELP CONTACT US                                                                                                    |      |                  |                |  |
| Login                                                                                                    |      |                  |                |  |
| REGISTERED CUSTOMERS         If you have an account with us, please log in.         EMAIL ADDRESS*         yashwanthreddy061@gmail.com         PASSWORD* |      |                  |                |  |
|                                                                                                    |      |                  |                |  |
|                                                                                                    |      |                  |                |  |

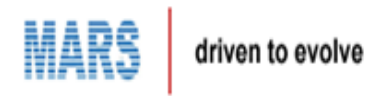

With Successful login, User gets redirected to the below page . Click on view button for the auction details .

|                | 0000                                  |                                                                                                   |                                                                                                    | Home                                                                                                    | My Profile Welcome Yashwa                                                                                                    | nth.Reddy@mars-india.com                                                                                                    | Change Password                                                                                                    | Logout                                                                                                    |                                                                                                    |
|----------------|---------------------------------------|---------------------------------------------------------------------------------------------------|----------------------------------------------------------------------------------------------------|----------------------------------------------------------------------------------------------------|----------------------------------------------------------------------------------------------------|----------------------------------------------------------------------------------------------------|----------------------------------------------------------------------------------------------------|----------------------------------------------------------------------------------------------------|----------------------------------------------------------------------------------------------------|
|                |                                       | Governme                                                                                          | nt Of R                                                                                                    | ajasthan                                                                                                    | - Ajmer                                                                                                    |                                                                                                    |                                                                                                    |                                                                                                    |                                                                                                    |
|                |                                       |                                                                                                   |                                                                                                    |                                                                                                    | e-Aucti                                                                                                    | on                                                                                                    |                                                                                                    |                                                                                                    |                                                                                                    |
| Auction Detail | Product Location                      | Participation Fee                                                                                 | EMD (Rs.)                                                                                                    | Basic Prie (Rs.)                                                                                                    | Starting Date for Depositing El                                                                                                    | MD Last Date for Depositing                                                                                                    | EMD Bidding Start Da                                                                                                    | ate&Time Bidding End Da                                                                                                    | te&Time View                                                                                                    |
| ppppppppp      | aaaaaaaaa                             | 0.0                                                                                               | 10010.0                                                                                                    | 1212                                                                                                    | 04/09/2017                                                                                                    | 30/09/2018                                                                                                    | 05/09/2017                                                                                                    | 5:00 30/09/2018                                                                                                    | 4:10 View                                                                                                    |
| qweqwe         | eqwe                                  | 1220.0                                                                                            | 10.0                                                                                                    | 1212                                                                                                    | 04/09/2017                                                                                                    | 04/09/2018                                                                                                    | 05/09/2017                                                                                                    | 4:15 04/09/2018                                                                                                    | 5:00 View                                                                                                    |
|                |                                       |                                                                                                   |                                                                                                    |                                                                                                    |                                                                                                    |                                                                                                    |                                                                                                    | Τ                                                                                                    | otal Records : 2                                                                                                    |
|                |                                       |                                                                                                   |                                                                                                    |                                                                                                    |                                                                                                    |                                                                                                    |                                                                                                    |                                                                                                    |                                                                                                    |
|                |                                       |                                                                                                   |                                                                                                    |                                                                                                    |                                                                                                    |                                                                                                    |                                                                                                    |                                                                                                    |                                                                                                    |
|                |                                       |                                                                                                   |                                                                                                    |                                                                                                    |                                                                                                    |                                                                                                    |                                                                                                    |                                                                                                    |                                                                                                    |
|                |                                       |                                                                                                   |                                                                                                    |                                                                                                    |                                                                                                    |                                                                                                    |                                                                                                    |                                                                                                    |                                                                                                    |
|                |                                       |                                                                                                   |                                                                                                    |                                                                                                    |                                                                                                    |                                                                                                    |                                                                                                    |                                                                                                    |                                                                                                    |
|                |                                       |                                                                                                   |                                                                                                    |                                                                                                    |                                                                                                    |                                                                                                    |                                                                                                    |                                                                                                    |                                                                                                    |
|                |                                       |                                                                                                   | _                                                                                                    |                                                                                                    |                                                                                                    |                                                                                                    |                                                                                                    |                                                                                                    |                                                                                                    |
|                |                                       |                                                                                                   |                                                                                                    |                                                                                                    |                                                                                                    |                                                                                                    |                                                                                                    |                                                                                                    |                                                                                                    |
|                |                                       |                                                                                                   |                                                                                                    |                                                                                                    |                                                                                                    |                                                                                                    |                                                                                                    |                                                                                                    |                                                                                                    |
|                | Auction Detail<br>qqqqqqqqq<br>qweqwe | Auction Detail       Product Location         qqqqqqqqq       838388888         qweqwe       eqwe | Covernme         NOME       EMD FYMENT       CURRENT         Auction Detail       Product Location       Participation Fee         qqqqqqqqq       aaaaaaaa       0.0         qweqwe       eqwe       1220.0 | Product Location       Participation Fee       EMD (Rs.)         qqqqqqqqq       asaasaaa       0.0       10010.0         qweqwe       eqwe       1220.0       10.0 | Home         Covernment Of Rajasthan         INTEL END PHYMENT CURRENT AUCTIONS         INTEL END PHYMENT CURRENT AUCTIONS         Auction Detail       Product Location       Participation Fee       EMD (Rs.)       Basic Prie (Rs.)         qqqqqqqqq       aaaaaaaa       0.0       10010.0       1212         qweqwe       eqwe       1220.0       10.0       1212 | My Profile       Welcome Yashwa         Covernment Of Rajasthan - Ajmer         TOME       END PAYMENT       CURRENT AUCTIONS         One-Auction       Concention         Noticipation Fee       END (Rs.)       Basic Prie (Rs.)       Starting Date for Depositing End         Network       equad quad quad quad quad quad quad quad | Model       Wetwork       Wetwork       Reddyagmars-india com         EVEN       Covernment Of Rajasthan - Ajmer         EVEN       EVENT       CURRENT       CURRENT         EVENT       EVENT       CURRENT       CURRENT         EVENT       EVENT       CURRENT       CURRENT         EVENT       EVENT       CURRENT       CURRENT         EVENT       Event       EVENT       CURRENT       CURRENT         EVENT       Event       EVENT       CURRENT       CURRENT         EVENT       Event       Event       Event       Event       Event         EVENT       Event       Event       Event       Event       Event       Event         Event       Event | <page-header>         Year       Year</page-header> | My Profile       We Rome Vashwanth Reddy@mars.india.com       Change Password       Logott         EVEN       EVENT       CURRENT AUCTIONS         Vertical       EVENT       CURRENT AUCTIONS |

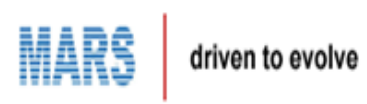

User gets to see the Auction details by clicking on the View button for a particular Auction.

| HOME Govern          | imen   | t Of Rajasthan - Ajm | er                 |   |          |                 |           |
|----------------------|--------|----------------------|--------------------|---|----------|-----------------|-----------|
| ils                  |        |                      |                    |   |          |                 |           |
| AUCTION DETAILS      |        |                      |                    |   |          |                 |           |
| Department           | :      | Accounts Deaprtment  | Officer            | 1 | aaaaa    |                 |           |
| Auction No.          | :      | AJR/2017/26          | Location           | 1 | aaaaaaaa | aa              |           |
| AuctionDetails       | 1      | qqqqqqqqq            |                    |   |          |                 |           |
| Description          | :      | qqqqq                |                    |   |          |                 |           |
| Starting Price       | 1      | 1212                 | Participation Fee  |   | :        | 0.0             |           |
| Emd Amount           | 1      | 10010.0              | Incremental Amount |   | :        | 110.0           |           |
| Emd Start Date       | :      | 04/09/2017           | Emd End Date       |   | :        | 30/09/2018      |           |
| Start Date           | :      | 05/09/2017 5:00      | End Date           |   | :        | 30/09/2018 4:10 |           |
| Allow Mannual Extens | sion : | YES                  |                    |   |          |                 |           |
| AUCTION DOCUMENTS    |        |                      |                    |   |          |                 |           |
| #                    | FILE   | NAME                 | DOCUMENT TYPE      |   |          | UPLOADED O      | PERATIONS |
|                      |        | No Re                | cords Available.   |   |          | DATE            |           |

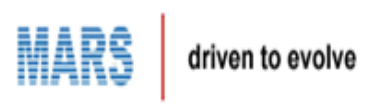

Click on EMD payment tab which is beside the Home tab.

|             |                |                  |                   |           | Home             | My Profile   | Welcome Yashwanth.    | Reddy@mars-india.com     | Change Password      | Logout       |                    |           |
|-------------|----------------|------------------|-------------------|-----------|------------------|--------------|-----------------------|--------------------------|----------------------|--------------|--------------------|-----------|
|             |                | HOME EMD F       |                   |           | ajasthan         | - Ajmeı      |                       |                          |                      |              |                    |           |
|             |                |                  | H                 |           |                  | e-/          | Auctio                | n Į                      |                      |              |                    |           |
| Auction No. | Auction Detail | Product Location | Participation Fee | EMD (Rs.) | Basic Prie (Rs.) | Starting Da  | te for Depositing EMD | Last Date for Depositing | EMD Bidding Start Da | ate&Time Bid | ding End Date& Tim | e View    |
| AJR/2017/26 | ppppppppp      | aaaaaaaaa        | 0.0               | 10010.0   | 1212             |              | 04/09/2017            | 30/09/2018               | 05/09/2017           | 5:00         | 30/09/2018 4:10    | View      |
| AJR/2017/27 | qweqwe         | eqwe             | 1220.0            | 10.0      | 1212             |              | 04/09/2017            | 04/09/2018               | 05/09/2017           | 4:15         | 04/09/2018 5:00    | View      |
| Page 1 of 1 |                |                  |                   |           |                  |              |                       |                          |                      |              | Total Re           | cords : 2 |
|             |                |                  |                   |           |                  |              |                       |                          |                      |              |                    |           |
|             |                |                  |                   |           |                  |              |                       |                          |                      |              |                    |           |
|             |                |                  |                   |           |                  |              |                       |                          |                      |              |                    |           |
|             |                |                  |                   |           |                  |              |                       |                          |                      |              |                    |           |
|             |                |                  |                   |           |                  |              |                       |                          |                      |              |                    |           |
|             |                |                  |                   |           |                  |              |                       |                          |                      |              |                    |           |
|             |                |                  |                   |           |                  | -            | 001710710             |                          |                      |              |                    |           |
|             |                |                  |                   |           |                  |              |                       |                          |                      |              |                    |           |
|             |                |                  |                   |           |                  | oopyngnilo 2 | o to, ominist trad    |                          |                      |              |                    |           |

https://smartrajapp.urban.rajasthan.gov.in/Staging/eAuctionPortal/emd/emdDetails.do

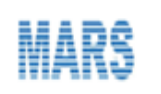

User gets redirected to the below page where user is able to see the Emd details of auction items. Click on Payment button

|             |             |                          | Home                        | My Profile Welco | me Yashwanth.Reddy@mars-india.com | Change Password | Logout |
|-------------|-------------|--------------------------|-----------------------------|------------------|-----------------------------------|-----------------|--------|
|             |             | Government Of Raj        | <mark>asthan - Baran</mark> |                  |                                   |                 |        |
|             | HOME EMD    | PAYMENT CURRENT AUCTIONS |                             |                  |                                   |                 |        |
| Emd Payment |             |                          |                             |                  |                                   |                 |        |
|             | EMD DETAILS | OF AUCTION ITEMS         |                             |                  |                                   |                 |        |
|             | AUCTION     | NUM AUCTION NAME         | PARTICIPATION FEE           | EMD AMOUNT       | EMD END DATE                      | PAYMENT         |        |
|             | BRN/20      | 17/1 Shop near bus stand | 500.0                       | 1000.0           | 12/12/2017                        | Payment         |        |

FAQ HELP CONTACT US Copyright© 2016, SMARTRAJ

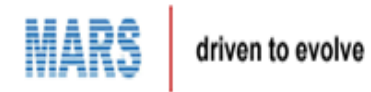

User is asked to select the Payment Type. User needs to select the Payment Type from the dropdown and click on Proceed button.

|             |                        |                 | Homo              | Malaama Walaama Y  | ashwanth Daddy@marn india.com | Change Deservord | Logout |
|-------------|------------------------|-----------------|-------------------|--------------------|-------------------------------|------------------|--------|
|             |                        |                 | Home              | My Prollie Welcome | ashwanth.Reddy@mars-India.com | Change Password  | Logoul |
|             | Govern                 | ment Of Paia    | ethan - Hindon    | City               |                               |                  |        |
|             | Govern                 | inent of Raja   | istnan - mildon   | reny               |                               |                  |        |
|             | HOME EMD PAYMENT CU    | JRRENT AUCTIONS |                   |                    |                               |                  |        |
| Emd Payment |                        |                 |                   |                    |                               |                  |        |
|             | EMD DETAILS OF AUCTION | TEMS            |                   |                    |                               |                  |        |
|             |                        | AUCTION NAME    | PARTICIPATION FEE | EMD AMOUNT         | EMD END DATE                  | PAYMENT          |        |
|             | HDNC/2017/1            | chairs          | 2000.0            | 5000.0             | 31/12/2017                    | Payment          |        |
|             |                        |                 |                   |                    |                               |                  |        |
|             |                        |                 |                   |                    |                               |                  |        |
|             |                        | Select I        | Payment Type      |                    | ×                             |                  |        |
|             |                        |                 |                   |                    |                               |                  |        |
|             |                        | Pa              | ymentType* Pa     | ayU Test • Pr      | bceed                         |                  |        |
|             |                        |                 |                   |                    |                               |                  |        |
|             |                        |                 |                   |                    |                               |                  |        |
|             |                        |                 |                   |                    |                               |                  |        |
|             |                        |                 |                   |                    |                               |                  |        |
|             |                        |                 |                   |                    |                               |                  |        |
|             |                        |                 |                   |                    |                               |                  |        |
|             |                        |                 |                   |                    |                               |                  |        |
|             |                        |                 |                   |                    |                               |                  |        |
|             |                        |                 |                   |                    |                               |                  |        |
|             |                        |                 |                   |                    |                               |                  |        |
|             |                        |                 |                   |                    |                               |                  |        |
|             |                        |                 |                   |                    |                               |                  |        |

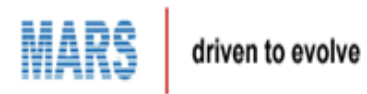

User gets redirected to the Payment Gateway and has to do the Payment.

| THIS IS A TEST SE       | RVER. PLEASE DO NOT USE YOUR LIVE             | CARD OR BANK ACCOUNT HERE !!                  | I |
|-------------------------|-----------------------------------------------|-----------------------------------------------|---|
| Amount: Rs. 7000.00     |                                               | Transaction ID: 200507735                     |   |
| Choose a payment method |                                               | Payu is now Payu biz                          |   |
| Credit Card             | Card Type () VISA Maxim                       |                                               |   |
| Debit Card              |                                               | Concept International                         |   |
| Debit Card (ATM PIN)    | Card Number 5123 4567 8901 23                 | 46                                            |   |
| Pay Later 🖿 LAZYPAY     | Name on Card asdas                            |                                               |   |
| Net Banking             | CVV Number                                    | What is CVV number?                           |   |
| UPI                     | Expiry Date May (5) V                         | 2020 •                                        |   |
| 👕 Tez                   | Note: In the next step you will be redirected | ed to your bank's website to verify yourself. |   |
| Pay <b>U</b> money      | Pay Now o                                     | r Click here to go back                       |   |
| Amex ezeClick           |                                               |                                               |   |
| EMI                     |                                               |                                               |   |
| Wallets                 |                                               |                                               |   |
| COD                     |                                               |                                               |   |

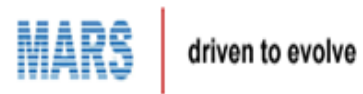

User gets redirected to the below screen with the below validation message after successful Payment.

|       | Home My Profile Welcome Yashwanth Reddy@mars-india.com Change Password Logout    |
|-------|----------------------------------------------------------------------------------|
|       | Government Of Rajasthan - Hindon City                                            |
| Login |                                                                                  |
|       | "your payment is successfull.you will be redirected to home page with in 5 secs" |
| -     |                                                                                  |
|       |                                                                                  |
|       |                                                                                  |
|       |                                                                                  |
|       |                                                                                  |
|       | FAQ HELP CONTACT US                                                              |
|       | Copyright0 2016, SMARTRAJ                                                        |
|       |                                                                                  |
|       |                                                                                  |
|       |                                                                                  |
|       |                                                                                  |
|       |                                                                                  |
|       |                                                                                  |

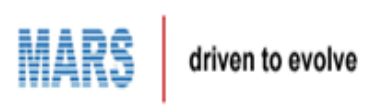

User is redirected to the below home page after the successful payment.

|             |                |                  |                   |                              | Home           | My Profile            | Welcome Yashwant       | h.Reddy@mars-india.com     | Change Password Logout      |                       |           |
|-------------|----------------|------------------|-------------------|------------------------------|----------------|-----------------------|------------------------|----------------------------|-----------------------------|-----------------------|-----------|
|             |                |                  | Governme          | <b>nt Of Raj</b><br>AUCTIONS | asthar         | <mark>ı - Hind</mark> | on City                |                            |                             |                       |           |
|             |                |                  | H                 |                              |                | e-                    | Auctio                 | on [                       |                             |                       |           |
| Auction No. | Auction Detail | Product Location | Participation Fee | EMD (Rs.) E                  | lasic Prie (Rs | s.) Starting I        | Date for Depositing EM | D Last Date for Depositing | EMD Bidding Start Date&Time | Bidding End Date& Tim | e View    |
| HDNC/2017/1 | old chairs 200 | hindaun city     | 2000.0            | 5000.0                       | 200            |                       | 06/12/2017             | 31/12/2017                 | 01/01/2018 10:00            | 31/01/2018 06:00      | View      |
| Page 1 of 1 |                |                  |                   |                              |                |                       |                        |                            |                             | Total Re              | cords : 1 |
|             |                |                  |                   |                              |                |                       |                        |                            |                             |                       |           |
|             |                |                  |                   |                              |                |                       |                        |                            |                             |                       |           |
|             |                |                  |                   |                              |                |                       |                        |                            |                             |                       |           |
|             |                |                  |                   |                              |                |                       |                        |                            |                             |                       |           |
|             |                |                  |                   |                              |                |                       |                        |                            |                             |                       |           |
|             |                |                  |                   |                              |                |                       |                        |                            |                             |                       |           |
|             |                |                  |                   |                              |                | FAQ HEL               | P CONTACT US           |                            |                             |                       |           |
|             |                |                  |                   |                              |                |                       |                        |                            |                             |                       |           |
|             |                |                  |                   |                              |                |                       |                        |                            |                             |                       |           |
|             |                |                  |                   |                              |                |                       |                        |                            |                             |                       |           |

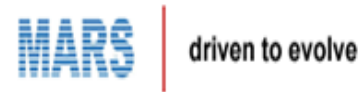

By Clicking on the Current Auctions tab, user gets redirected to the below page. Click on BID button.

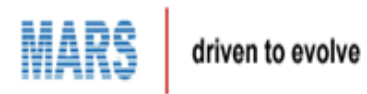

User gets redirected to the below page with BID Details. User needs to BID here by entering the amount in the OPERATION tab with respect to the Product Name.

| EVENCE       COVENTING PRICE       Last BID         Status       Status       Status         Status       Status       Status         Status       Of Adays       Of Hours 12 minutes : 01 seconds</td Status       Of Status       Status       Status         Status       Of Preventing Price       Status       Status         Status       Of Status       Status       Status       Status         Status       Status       Status       Status       Status                                                                                                    |      |                     | Нс                       | me My Profile    | Welcome Yashwanth.Reddy@ | mars-india.com C | hange Password | Logout |
|----------------------------------------------------------------------------------------------------|------|---------------------|--------------------------|------------------|--------------------------|------------------|----------------|--------|
| DORE       END PAYMENT       CURRENT AUCTION       BID ROCM         d Accom       IID DETAILS       Auction No. : BRN/2017/1       Status : Stated         Auction Started On : 11/1/2/2017 11:00       Auction Ends On : 12/12/2017 16:00         Time Remaining:       01 days : 01 hours : 12 minutes : 01 seconds         EIDDING       Image: Display the payment of the payment of the payment o |      | Gover               | nment Of Rajast          | han - Barai      | n                        |                  |                |        |
| BID DE TALLS         Auction No.       ::       BRN/2017/1       Status       ::       Started         Auction Started On       ::       11/12/2017 11:00       Auction Ends On       ::       12/12/2017 16:00         Time Remaining:       01 days : 01 hours : 12 minutes : 01 seconds                                                                                                    |      | HOME EMD PAYMENT C  | URRENT AUCTIONS BID ROOM |                  |                          |                  |                |        |
| BID DETAILS         Auction No.       :       BRN/2017/1       Status       :       Statud         Auction Started On       :       11/12/2017 11:00       Auction Ends On       :       12/12/2017 16:00         Time Remaining:       01 days : 01 hours : 12 minutes : 01 seconds       01 days : 01 hours : 12 minutes : 01 seconds       Image: 00 days : 01 hours : 12 minutes : 01 seconds         BIDDING       Shop near bus stand       1500       Image: 00 days : 01 hours : 00 days : 01 hours : 00 days : 01 hours : 00 days : 01 hours : 00 days : 01 hours : 00 days : 01 hours : 00 days : 01 hours : 00 days : 01 hours : 01 seconds                                                                                                    | Room |                     |                          |                  |                          |                  |                |        |
| Auction No.       :       BRN/2017/1       Status       :       Started         Auction Started On       :       11/12/2017 11:00       Auction Ends On       :       12/12/2017 16:00         Time Remaining:       01 days : 01 hours : 12 minutes : 01 seconds       .       .       .       .         BidDing       PRODUCT NAME       OPENING PRICE       LAST BID       Bid PRICE       OPERATION         Shop near bus stand       1500       .       .       .       .       .                                                                                                    |      | BID DETAILS         |                          |                  |                          |                  |                |        |
| Auction Started On : 11/12/2017 11:00       Auction Ends On : 12/12/2017 16:00         Time Remaining :       01 days : 01 hours : 12 minutes : 01 seconds         BIDDING       PRODUCT NAME       OPENING PRICE         Instruction       BiD PRICE       OPERATION         Shop near bus stand       1500       1500                                                                                                    |      | Auction No.         | : BRN/2017/1             |                  | Status                   | Started          |                |        |
| Image: D1 days : 01 hours : 12 minutes : 01 seconds         EliDDING         PRODUCT NAME       OPENING PRICE       LAST BID       BID PRICE       OPERATION         Shop near bus stand       1500       1500       1500       1500                                                                                                    |      | Auction Started On  | : 11/12/2017 11:00       |                  | Auction Ends On          | : 12/12/201      | 17 16:00       |        |
| BIDDING<br>PRODUCT NAME OPENING PRICE LAST BID BID PRICE OPERATION<br>Shop near bus stand 1500                                                                                                    |      | Time Remaining :    | 01 days : 01 hours : 12  | minutes : 01 sec | onds                     |                  |                |        |
| EIDDING<br>PRODUCT NAME OPENING PRICE LAST BID BID PRICE OPERATION<br>Shop near bus stand 1500 INR PLACE BID<br>1500 INR PLACE BID                                                                                                    |      |                     |                          |                  |                          |                  |                |        |
| PRODUCT NAME     OPENING PRICE     LAST BID     BID PRICE     OPERATION       Shop near bus stand     1500     INR     PRACE BD     + 56.0                                                                                                    |      |                     |                          |                  |                          |                  |                |        |
| BIDDING       PRODUCT NAME     OPENING PRICE     LAST BID     BID PRICE     OPERATION       Shop near bus stand     1500     INR     PLACE BID     INR     FLACE BID                                                                                                    |      |                     |                          |                  |                          |                  |                | •      |
| PRODUCT NAME     OPENING PRICE     LAST BID     BID PRICE     OPERATION       Shop near bus stand     1500     1500     1500     1500                                                                                                    |      | BIDDING             |                          |                  |                          |                  |                |        |
| Shop near bus stand 1500                                                                                                    |      | PRODUCT NAME        | OPENING PRICE            | LAST BID         | BID PRICE                |                  | OPERATION      |        |
|                                                                                                    |      | Shop near bus stand | 1500                     |                  |                          | + 50.0           | INR PLACE BID  |        |
|                                                                                                    |      |                     |                          |                  |                          |                  |                |        |
|                                                                                                    |      |                     |                          |                  |                          |                  |                |        |
|                                                                                                    |      |                     |                          |                  |                          |                  |                |        |
|                                                                                                    |      |                     |                          |                  |                          |                  |                |        |
|                                                                                                    |      |                     |                          |                  |                          |                  |                |        |

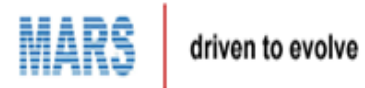

After entering the amount, Click on PLACE BID button. The entered amount is shown as the amount bided.

|          |                                   | Н                                  | ome My Profile Weld  | ome Yashwanth.Reddy@      | mars-india.com Change           | Password Logout |  |
|----------|-----------------------------------|------------------------------------|----------------------|---------------------------|---------------------------------|-----------------|--|
|          | HOME EMD PAYMENT C                | nment Of Rajast                    | han - Baran          |                           |                                 |                 |  |
| Bid Room |                                   |                                    |                      |                           |                                 |                 |  |
|          | BID DETAILS                       |                                    |                      |                           |                                 |                 |  |
|          | Auction No.<br>Auction Started On | : BRN/2017/1<br>: 11/12/2017 11:00 | )                    | Status<br>Auction Ends On | : Started<br>: 12/12/2017 16:00 |                 |  |
|          | Time Remaining :                  | 01 days : 01 hours : 11            | minutes : 14 seconds |                           |                                 |                 |  |
|          |                                   |                                    |                      |                           |                                 | Θ               |  |
|          | BIDDING                           |                                    |                      |                           |                                 |                 |  |
|          | PRODUCT NAME                      | OPENING PRICE                      | LAST BID             | BID PRICE                 | OPERA                           | TION            |  |
|          | Shop near bus stand               | 1500                               | 1600.0               | 1600.0                    | + 50.0                          |                 |  |
|          |                                   |                                    |                      |                           |                                 |                 |  |
|          |                                   |                                    |                      |                           |                                 |                 |  |
|          |                                   |                                    |                      |                           |                                 |                 |  |
|          |                                   |                                    |                      |                           |                                 |                 |  |
|          |                                   |                                    |                      |                           |                                 |                 |  |

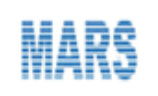

User will get to see the closed BIDS, once after the Auction time gets ended.

| al Self G      | Government Depart | ment, Govt. of Rajasth | an               |            |                  |            |                          |
|----------------|-------------------|------------------------|------------------|------------|------------------|------------|--------------------------|
| an             |                   |                        |                  |            |                  |            | Ravi Sharma, shar        |
|                |                   |                        | e-Auction System |            |                  |            |                          |
|                |                   |                        |                  |            |                  |            | Transactions >> List CLo |
|                | List Closed Bids  |                        |                  |            |                  |            |                          |
|                |                   |                        |                  |            |                  |            |                          |
|                | Product Number 🔺  | Product Name           | Bidder Name      | Bid Amount | Created Date     | Due AMount | Collection Date          |
|                | BRN/2017/1        | Shop near bus stand    | yashwanthReddy   | 1650.0     | 11/12/2017 15:12 | 1650.0     | NA                       |
| _              | Page 1 of 1       |                        |                  |            |                  |            | Total Rec                |
|                |                   |                        |                  |            |                  |            |                          |
|                |                   |                        |                  |            |                  |            |                          |
|                |                   |                        |                  |            |                  |            |                          |
|                |                   |                        |                  |            |                  |            |                          |
|                |                   |                        |                  |            |                  |            |                          |
|                |                   |                        |                  |            |                  |            |                          |
|                |                   |                        |                  |            |                  |            |                          |
|                |                   |                        |                  |            |                  |            |                          |
|                |                   |                        |                  |            |                  |            |                          |
|                |                   |                        |                  |            |                  |            |                          |
|                |                   |                        |                  |            |                  |            |                          |
|                |                   |                        |                  |            |                  |            |                          |
| 17. All right  | ate racarrad      |                        |                  |            |                  |            | Powered By Govt. of Ra   |
| 17. All right  | ats reserved.     |                        |                  |            |                  |            | Powered By Govt. of Ra   |
| 17. All right  | its reserved.     |                        |                  |            |                  |            | Powered By Govt. of Ra   |
| 17. All right  | its reserved.     |                        |                  |            |                  | _          | Powered By Govt. of Ra   |
| 17. All right  | its reserved.     |                        |                  |            |                  |            | Powered By Govt. of Ra   |
| 17. All right  | ats reserved.     |                        |                  |            |                  |            | Powered By Govt. of Ra   |
| 317. All right | its reserved.     |                        |                  | _          |                  | _          | Powered By Govt. of Ra   |
| 317. All right | its reserved.     |                        |                  |            |                  |            | Powered By Govt. of Ra   |
| 17. All right  | its reserved.     |                        |                  |            |                  |            | Powered By Govt. of Ra   |
| 17. All right  | its reserved.     |                        |                  |            |                  |            | Powered By Govt. of R    |

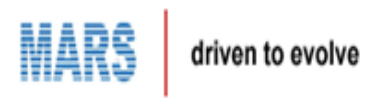

## Click on the Department Login.

|                         |                        |                         |                      |              |                     |                                     | Home Depa                       | artment Login Citizer      | Portal                   |          |
|-------------------------|------------------------|-------------------------|----------------------|--------------|---------------------|-------------------------------------|---------------------------------|----------------------------|--------------------------|----------|
|                         | ЮМЕ                    | FAQ HELP                | ernment (            | Of Raja      | asthan              |                                     |                                 |                            |                          |          |
|                         |                        | AN A                    |                      |              |                     | e-Auctio                            | on Į                            |                            |                          |          |
| Auctions                | List                   |                         |                      |              |                     |                                     | L                               | JLB: < Select>             | SEARCH C                 | LEAR     |
| Auction No.             | Auction<br>Detail      | Product<br>Location     | Participation<br>Fee | EMD<br>(Rs.) | Basic Prie<br>(Rs.) | Starting Date for Depositing<br>EMD | Last Date for Depositing<br>EMD | Bidding Start<br>Date&Time | Bidding End<br>Date&Time | View     |
| AJR/2017/26             | pppppppp               | aaaaaaaaa               | 0.0                  | 10010.0      | 1212                | 04/09/2017                          | 30/09/2018                      | 05/09/2017 5:00            | 30/09/2018 4:10          | View     |
| AJR/2017/27             | qweqwe                 | eqwe                    | 1220.0               | 10.0         | 1212                | 04/09/2017                          | 04/09/2018                      | 05/09/2017 4:15            | 04/09/2018 5:00          | View     |
| HDNC/2017/1             | old chairs<br>200      | hindaun city            | 2000.0               | 5000.0       | 200                 | 06/12/2017                          | 31/12/2017                      | 01/01/2018 10:00           | 31/01/2018 06:00         | View     |
| Page 1 of 1             |                        |                         |                      |              |                     |                                     |                                 |                            | Total Reco               | ords : 3 |
|                         |                        |                         |                      |              |                     |                                     |                                 |                            |                          |          |
| 1ttps://smartrajapp.urb | an.rajasthan.gov.in/SI | taging/eAuction/login.d | lo                   |              |                     |                                     |                                 |                            |                          |          |

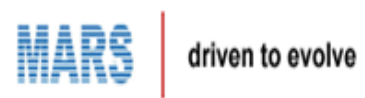

User gets redirected to the below page, once after clicking on the Department Login.

|         |                                                      | eAuction Portal Home |
|---------|------------------------------------------------------|----------------------|
| <b></b> | Local Self Government Department, Govt. of Rajasthan |                      |
|         | e-Auction System                                     |                      |
| Login   |                                                      |                      |
|         | Username = 🚨                                         |                      |
|         | Log In Reset                                         |                      |

| Dowered By Court of Pajacthan |
|-------------------------------|
|                               |

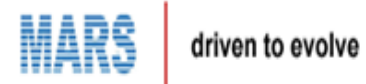

User needs to enter the Login details. After successful login, user gets redirected to the below page. Go to the Transactions tab and click on Closed Bids tab. User can see the closed bid details here in this page and take the Product Number.

|                                      |                         |                         |                  |            | 🔗 Home           | 🖹 My Tasks | Change Password                  |
|--------------------------------------|-------------------------|-------------------------|------------------|------------|------------------|------------|----------------------------------|
|                                      |                         |                         |                  |            |                  |            |                                  |
| Baran                                | if Government Depart    | tment, Govt. of Rajastn | an               |            |                  |            |                                  |
| <b>3</b>                             |                         |                         |                  |            |                  |            | Ravi Sharma, sharmaravi          |
|                                      |                         |                         | e-Auction System |            |                  |            |                                  |
|                                      |                         |                         |                  |            |                  |            | Transactions >> List CLosed Bids |
| Common Masters                       | List Closed Bids        |                         |                  |            |                  |            |                                  |
| eAuction Masters                     | <b>⊞</b> Search Options |                         |                  |            |                  |            |                                  |
| Workflow Masters                     | Product Number          | Product Name            | Bidder Name      | Bid Amount | Created Date     | Due AMount | Collection Date                  |
| Transactions V                       | BRN/2017/1              | Shop near bus stand     | yashwanthReddy   | 1650.0     | 11/12/2017 15:12 | 1650.0     | NA                               |
|                                      | Page 1 of 1             |                         |                  |            |                  |            | Total Records : 1                |
| Bidders                              |                         |                         |                  |            |                  |            |                                  |
| Closed Bids                          |                         |                         |                  |            |                  |            |                                  |
| EMD                                  |                         |                         |                  |            |                  |            |                                  |
| Emd Refund                           | )                       |                         |                  |            |                  |            |                                  |
| Collection                           |                         |                         |                  |            |                  |            |                                  |
|                                      |                         |                         |                  |            |                  |            |                                  |
|                                      |                         |                         |                  |            |                  |            |                                  |
|                                      |                         |                         |                  |            |                  |            |                                  |
|                                      |                         |                         |                  |            |                  |            |                                  |
|                                      |                         |                         |                  |            |                  |            |                                  |
|                                      |                         |                         |                  |            |                  |            |                                  |
|                                      |                         |                         |                  |            |                  |            |                                  |
|                                      |                         |                         |                  |            |                  |            |                                  |
|                                      |                         |                         |                  |            |                  |            |                                  |
|                                      |                         |                         |                  |            |                  |            |                                  |
|                                      |                         |                         |                  |            |                  |            |                                  |
|                                      |                         |                         |                  |            |                  |            |                                  |
| SmartRaj<br>Copyright © 2016-17. All | rights reserved.        |                         |                  |            |                  |            | Powered By Govt. of Rajasthan.   |
|                                      |                         |                         |                  |            |                  |            |                                  |

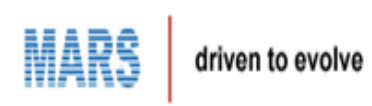

Go to the Online Cash Collection page and by entering the details click on the Log In button.

|       | Local Self Government Department, Govt. of Rajasthan |                                                                                           |
|-------|------------------------------------------------------|-------------------------------------------------------------------------------------------|
|       | Online Cash (                                        | Collection                                                                                |
| Login |                                                      |                                                                                           |
|       |                                                      |                                                                                           |
|       | Username *                                           | ▲ admin                                                                                   |
|       | rassion                                              | Log In Reset                                                                              |
|       |                                                      |                                                                                           |
|       |                                                      |                                                                                           |
|       |                                                      |                                                                                           |
|       |                                                      |                                                                                           |
|       |                                                      | Powered By Govt. of Rajasthan.<br>Copyright © 2016-17, All rights reserved. Version : 1.0 |

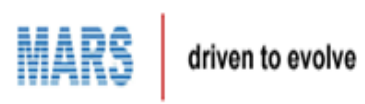

User gets redirected to the below page after successful login.

|                    |                                                                     | 😭 Home 🔒 Change Password 🕞 Sign Out                                                 |
|--------------------|---------------------------------------------------------------------|-------------------------------------------------------------------------------------|
| Local Sel          | f Government Department, Govt. of Rajasthan -Ajmer                  | nivin A, admin                                                                      |
| CENTRAL            | Online Cash Collection                                              |                                                                                     |
|                    |                                                                     |                                                                                     |
|                    |                                                                     |                                                                                     |
|                    | To see a list of services, please select a department from the menu |                                                                                     |
| Gaushala           |                                                                     |                                                                                     |
| Trade License      |                                                                     |                                                                                     |
| DemandGeneration   |                                                                     |                                                                                     |
| UD Tax             |                                                                     |                                                                                     |
| NOC                |                                                                     |                                                                                     |
| Lease              |                                                                     |                                                                                     |
| eAuction           |                                                                     |                                                                                     |
| Collection         |                                                                     |                                                                                     |
| Application Status |                                                                     |                                                                                     |
| Reports            |                                                                     |                                                                                     |
| Administration     |                                                                     |                                                                                     |
|                    |                                                                     | Powered By Govt. of Rajastha<br>Copyright © 2016-17, All rights reserved. Version : |

https://www.smartrajapp.urban.rajasthan.gov.in/Staging/OCC/home.do#

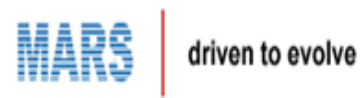

## Click on the E-auction tab and then click on the Final Bid Collection link

|                    |                                                    | 😭 Home 🔒 Change Password 🕞 Sign Out                                                       |
|--------------------|----------------------------------------------------|-------------------------------------------------------------------------------------------|
| Local Sel          | f Government Department, Govt. of Rajasthan -Ajmer | nivin A, admin                                                                            |
| CONTRAL OF         | Online Cash Collection                             |                                                                                           |
|                    |                                                    |                                                                                           |
|                    |                                                    |                                                                                           |
|                    | Bidder Registration/Renewal Fee Collection         |                                                                                           |
| Gaushala           |                                                    |                                                                                           |
| Trade License      | EMD Collection                                     |                                                                                           |
| DemandGeneration   |                                                    |                                                                                           |
| UD Tax             | Final Bid Collection                               |                                                                                           |
| NOC                |                                                    |                                                                                           |
| Lease              |                                                    |                                                                                           |
| eAuction           |                                                    |                                                                                           |
| Collection         |                                                    |                                                                                           |
| Application Status |                                                    |                                                                                           |
| Reports            |                                                    |                                                                                           |
| Administration     |                                                    |                                                                                           |
|                    |                                                    | Powered By Govt. of Rajasthan.<br>Copyright © 2016-17, All rights reserved. Version : 1.0 |

https://www.smartrajapp.urban.rajasthan.gov.in/Staging/OCC/home.do#

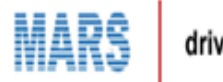

User gets redirected to the below page. Here User needs to give the Auction Number and click on GO button.

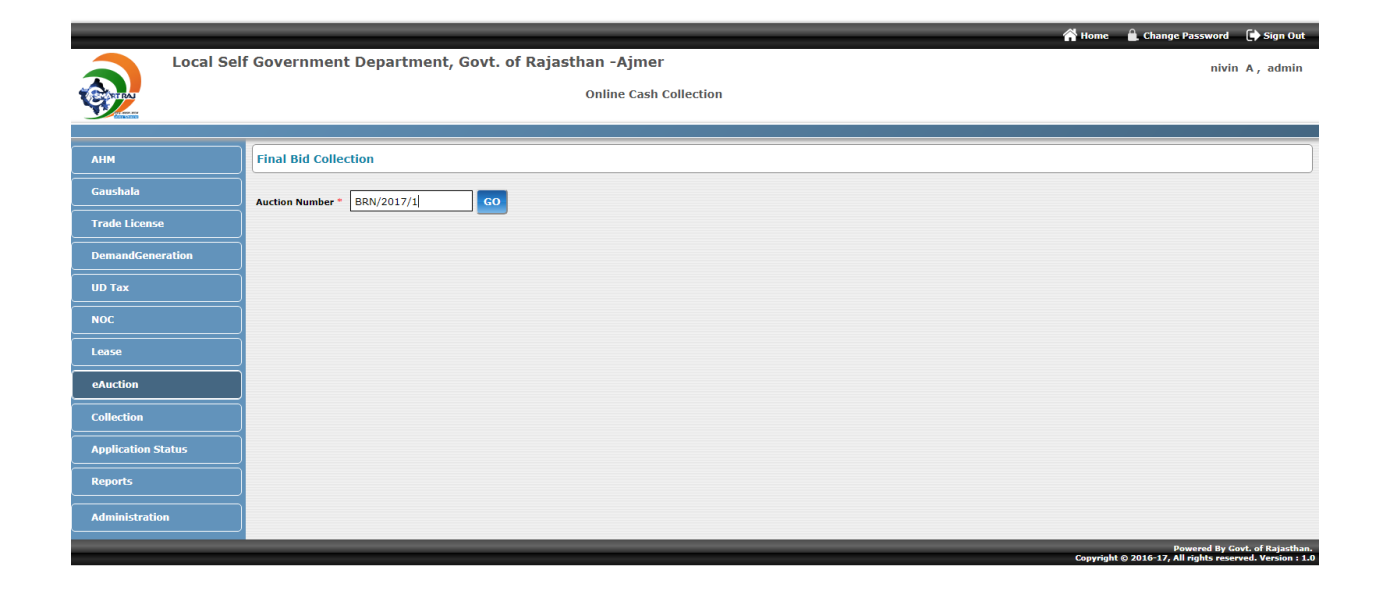

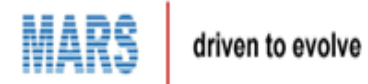

User gets redirected to the below page by clicking on the GO button. Here all the collection details have to be entered by the user and click on Save button.

|                    |                                   |                                |                     | 🎢 Home 🚊 Change Password 💽 Sign Out |
|--------------------|-----------------------------------|--------------------------------|---------------------|-------------------------------------|
|                    | f Government Departmen            | t, Govt. of Rajasthan -Bara    | n<br>Collection     | Ravi Sharma , sharmaravi            |
|                    |                                   | Online Cas                     | Concetton           |                                     |
|                    |                                   |                                |                     |                                     |
| АНМ                | Final Bid Collection              |                                |                     |                                     |
| Gaushala           | Auction Number * BRN/2017/1       | GO                             |                     |                                     |
| Trade License      | Bidder Details                    |                                |                     |                                     |
| DemandGeneration   | Bidder Registration Number:       | AJRPD161                       | Bidder Name:        | yashwanthReddy                      |
| UD Tax             | Email Id:                         | Yashwanth.Reddy@mars-india.com | Mobile Number:      | 9177567620                          |
| NOC                | Auction Details                   | BPN/2017/1                     | Department          | Baran Denartment                    |
| Lease              | Product Name:                     | Shop near bus stand            | Auction Start Date: | 11/12/2017 11:00                    |
|                    | Auction End Date:                 | 11/12/2017 15:12               |                     |                                     |
| eAuction           | - Bid Details                     |                                |                     |                                     |
| Collection         | Bid AMount:                       | 1650.0                         | Due Amount:         | 1650.0                              |
| Application Status | Expiry Date to pay 75% of Amount: | 12/12/2017 15:12               |                     |                                     |
| Banastr            | Collection                        |                                |                     |                                     |
|                    | Collection Date                   | 11/12/2017 15-44 PM            | Collection Center * | baran center1                       |
| Administration     |                                   |                                | concentral center   |                                     |
|                    | Collection Counter                | < Select> V                    | Payment Mode"       | Cash •                              |
|                    | Bank*                             | < Select> *                    | Cheque/DD Number*   |                                     |
|                    | Branch*                           | < Select> *                    | Amount Percentage   | ◎ 100% ® 75%                        |
|                    |                                   |                                | Amount"             | 1650.0                              |
|                    |                                   |                                |                     |                                     |
|                    |                                   |                                | Save Clear          |                                     |
|                    |                                   |                                |                     | Powered By Govt. of Rajasthan.      |

After saving, User gets the acknowledgement as below.

| 🧏 Sm                                        | artRaj-Fi                     | nal_Bid_Co      | ollectio     | n.pdf - A        | dobe Acrobat  | Reader                            | DC                     |                                                  |                  |                                                | -                                                                                                    |                                                                                                    |       |   |                                                                                                    |          | ٤  |
|---------------------------------------------|-------------------------------|-----------------|--------------|------------------|---------------|-----------------------------------|------------------------|--------------------------------------------------|------------------|------------------------------------------------|----------------------------------------------------------------------------------------------------|----------------------------------------------------------------------------------------------------|-------|---|----------------------------------------------------------------------------------------------------|----------|----|
| <u>F</u> ile                                | <u>E</u> dit ⊻i               | ew <u>W</u> ind | dow <u>I</u> | lelp             |               |                                   |                        |                                                  |                  |                                                |                                                                                                    |                                                                                                    |       |   |                                                                                                    |          |    |
| Но                                          | ne                            | Tools           |              | SmartF           | Raj-Final_Bid | ×                                 |                        |                                                  |                  |                                                |                                                                                                    |                                                                                                    |       |   | ?                                                                                                    | Sign     | In |
|                                             | എ                             | •               | $\bowtie$    | Q                | 1             | D                                 | 1 / 1                  | ŀ                                                | ٢                | $\ominus$ $\oplus$ 7                           | **                                                                                                    |                                                                                                    | Ø     |   |                                                                                                    |          |    |
|                                             |                               |                 |              |                  |               |                                   | 12/11/201              | 7<br>Receipt                                     | No.              | Aji<br>(Under Rajasthan<br>(राजस्थान नगरपासिक) | smarRapOCC<br>with the second second se | ration<br>1963 22, 23, 24(1) )<br>22, 23, 24 (1) & anthr)<br>22, 23, 24 (1) & anthr)<br>Name and number of<br>Counter | Zone  |   | Export PDF Adobe Export PDF Convert PDF Files to W or Excel Online Select PDF File SmartRaj-Finollectil | non.pdfX |    |
| I                                           |                               |                 |              |                  |               |                                   | -                      | 061220                                           | 17/600           | )/19436                                        | 06/12/2017 17:19<br>PM                                                                                                    | काउंटर का नाम और क्रमांक<br>AjmerZone1-1                                                                              | zone3 | E | Microsoft Word (*.do                                                                                    | cx) ~    |    |
|                                             |                               |                 |              |                  |               |                                   |                        | Bidder<br>बोलीदाता                               | tmail-10<br>मेल  | a                                              | Auction Number<br>नीलामी संख्या                                                                                                    | Name and Address<br>नाम व पता                                                                                         |       |   | English (U.S.) Change                                                                                   |          |    |
| ×                                           |                               |                 |              |                  |               |                                   |                        | yashwa                                           | nthredo          | dy061@gmail.con                                | AJR/2017/14                                                                                                    | yashwanthReddy,<br>hitech city,hyderabad,500                                                                          | 0081  | Þ |                                                                                                    |          |    |
|                                             |                               |                 |              |                  |               |                                   |                        | Item Na                                          | nme / म          | द का नाम                                       | Description / विवरण                                                                                                    |                                                                                                    |       |   |                                                                                                    |          |    |
|                                             |                               |                 |              |                  |               |                                   |                        | eAuctio                                          | n                |                                                | Duplicate Fee Paid F                                                                                                    | inal Bid Receipt                                                                                                    |       |   | Convert                                                                                                 |          |    |
|                                             |                               |                 |              |                  |               |                                   |                        | Amoun                                            | Receiv           | ed / प्राप्त राशि रू.                          | 1637500.0                                                                                                    |                                                                                                    |       |   |                                                                                                    |          |    |
| Rupees in<br>words/ #                       |                               |                 |              | in<br>अक्षरे रू. |               | SIXTEEN LAKHS THI<br>HUNDRED ONLY | RTY SEVEN THOUSAND FIV | Έ                                                |                  | Create PDF                                     | č                                                                                                    |                                                                                                    |       |   |                                                                                                    |          |    |
|                                             | Payment Mode/सुगतान का प्रकार |                 |              |                  | Cash          |                                   |                        |                                                  |                  | •                                              |                                                                                                    |                                                                                                    |       |   |                                                                                                    |          |    |
| Due Amount/देव रात्रि                       |                               |                 |              | 5512500.0        |               |                                   |                        | 🥟 Comment                                        |                  |                                                |                                                                                                    |                                                                                                    |       |   |                                                                                                    |          |    |
|                                             |                               |                 |              |                  |               |                                   |                        | Due Da                                           | te/भुगताः        | न तिथि                                         | 04/01/2018 19:59                                                                                                    |                                                                                                    |       |   | Combine Fil                                                                                             | es 🗸     |    |
| झूल युद्ध लेनी देनी / Fail to give and take |                               |                 |              |                  | Signatu       | re /हस्ताक                        |                        | Store and share fil<br>Document CI<br>Learn More | es in the<br>oud | ·                                              |                                                                                                    |                                                                                                    |       |   |                                                                                                    |          |    |